## A origem do Dia do Trabalho

- Na maioria dos países industrializados, o 1º de maio é o Dia do Trabalho. Comemorada desde o final do século XIX, a data é uma homenagem aos oito líderes trabalhistas norte-americanos que morreram enforcados em Chicago (EUA), em 1886. Eles foram presos e julgados sumariamente por dirigirem manifestações que tiveram início justamente no dia 1º de maio daquele ano. No Brasil, a data é comemorada desde 1895 e virou feriado nacional em setembro de 1925 por um decreto do presidente Artur Bernardes.
- 1. Digitar o texto acima, colocando esse marcador e alinhando o texto justificado;
- 2. Centralizar o título, mudar cor da letra, colocar negrito e sublinhado duplo;
- 3. Dar espaçamento de 1,5;
- 4. Cabeçalho: Trabalho feito por seu nome e seu número, centralizado;
- 5. Rodapé: Data do lado esquerdo e hora do lado direito
- 6. Colocar uma figura como marca d'água;
- 7. Colocar um desenho como borda de página;
- 8. Colocar borda dupla no título com cor de fundo;
- 9. Colocar um símbolo de cada lado do título.

#### INTERNET

A Internet está em toda parte e tudo está na Internet. Usá-la pode significar ganhar tempo, fazer economia, aprender mais e produzir melhor. Hoje em dia, saber navegar é imprescindível.

Na Internet, você consegue ouvir músicas sem precisar comprar CD, você pode tornar seu computador um vídeo\_kê, você pode falar com pessoas que estão no Japão ou na Austrália, por exemplo, sem pagar interurbano, pode enviar ou receber mensagens do mundo inteiro, fazer compras sem sair de casa e muito, muito mais.

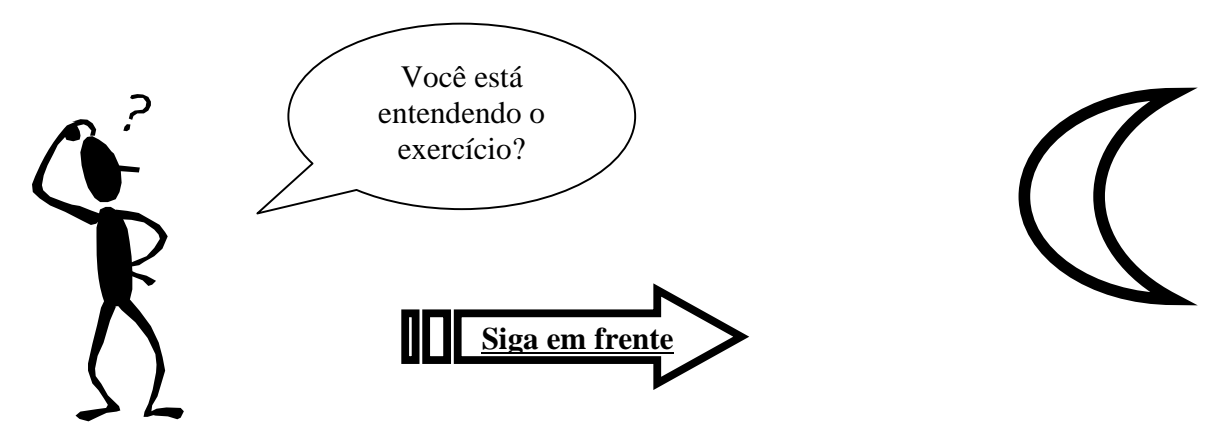

- 1. No título: centralizar, colocar negrito e aumentar a fonte para 16;
- 2. No texto: dar espaçamento de 1,5 linha, letra Arial, tamanho 12 e alinhar justificado;
- 3. No Cabeçalho: Digitar centralizado: Internet A rede mundial de computadores;
- 4. No rodapé: colocar seu nome e número do lado esquerdo e a data do lado direito/
- 5. Colocar borda de página (pode ser desenhos ou linhas);
- 6. Colocar 3 colunas e capitular a letra N.;
- 7. Inserir o desenho e trabalhar com Auto Forma, mudar o estilo da linha.

| 1.<br>a)<br>b)        | Quais as teclas de atalho u<br>CTRL + C e CTRL + V c<br>CTRL + X e CTRL + V d                                                                                                    | utiliz<br>) C⁻<br>) C⁻          | adas para copiar e col<br>TRL + C e CTRL + A<br>TRL + O e CTRL + A                                         | ar<br>e) CTRL +         | - T e CTRL + Z               |
|-----------------------|----------------------------------------------------------------------------------------------------|---------------------------------|----------------------------------------------------------------------------------------------------|-------------------------|------------------------------|
| 2.<br>a)<br>b)        | Onde ficam os ícones Salv<br>Início<br>Botão Office                                                                                                    | ar, l<br>c)<br>d)               | Imprimir, Abrir, etc<br>Revisão<br>Suplementos                                                             | e) Exi                  | bição                        |
| 3.<br>a)<br>b)        | Em qual Menu fica a opção<br>Início<br>Referências                                                                                                    | oMa<br>c)∣<br>d)(               | ala Direta<br>Inserir<br>Correspondências                                                                  | e) La                   | yout de Página               |
| 4.<br>1               | Explique a finalidade dos s<br>a) Copiar, Recortar e Colar<br>b) Colar, Recortar e Copiar                                                                                          | egu                             | intes ícones : 🥻 🗎 (<br>c) Negrito, Itálico e S<br>d) Recortar, Copiar e                                   | ₿<br>ublinhado<br>Colar | e) Abrir, salvar e<br>Pintar |
| 5.<br>1               | Explique a finalidade dos s<br>a) Copiar, Recortar e Colar<br>b) Colar, Recortar e Copiar                                                                                          | egu                             | intes ícones : D 🖆 l<br>c) Abrir, Salvar e Nov<br>d) Abrir, Novo e salva                                   | ₽<br>∕o e) Nov<br>ar    | ro, Abrir e Salvar           |
| 6.<br>;;              | Explique a finalidade do se<br>a) Desfazer<br>b) Repetir                                                                                                    | eguir<br>c)<br>d)               | nte ícone : 🔽<br>Visualizar Impressão<br>Colocar Marcador                                                  | e) D                    | Deixar Parágrafo             |
| 7.<br>;;              | Em qual Menu fica a opção<br>a) Início<br>b) Inserir                                                                                                    | o ins<br>c)<br>d)               | serir Imagem<br>Layout de Página<br>Desenvolvedor                                                          | e) F                    | evisão                       |
| 8.<br> <br> <br> <br> | Como se faz para colocar (<br>a) Selecionar a frase e clio<br>b) Clicar no ícone Negrito<br>c) Selecionar e frase e no<br>d) No Menu Inserir, escoll<br>e) Selecionar a frase e no | uma<br>car<br>Me<br>ner l<br>Me | a frase em Negrito ?<br>no ícone Negrito<br>enu Inserir, escolher Ne<br>Negrito<br>enu Layout de Página, e | egrito<br>escolher ne   | grito                        |

Utilize a formatação de tipo de letra e as **tabulações** para criar o seguinte texto.

| MARCA        | <u>PREÇO</u> | <u>MATRÍCULA</u> | <u>CILINDRADA</u> |
|--------------|--------------|------------------|-------------------|
| Opel Corsa   | 1100000.00   | AB-12-34         | 1200              |
| Man          | 1000000.00   | CD-56-78         | 8000              |
| Citroen BX   | 2700000.00   | EF-90-12         | 1400              |
| Mercedes 190 | 3400000.00   | GH-34-56         | 1900              |
| Rover 123    | 100000.00    | IJ-78-90         | 1100              |
| Renault 19   | 1245000.00   | KL-12-34         | 1400              |
| Nissan       | 3240000.00   | MN-56-78         | 1600              |
| Opel Calibra | 5400000.00   | OP-90-12         | 2100              |
| Renault Clio | 900000.00    | QR-34-56         | 1100              |